## Safira-Frente de loja Orçamento caixa

Descrição sumária

Nesta tela serão informados procedimentos para receber e atualizar a pré-venda, visualizar e imprimir lista de separação dos produtos e emitir a nota fiscal do cliente.

Campos principais

Nota fiscal - emite a nota fiscal.

Lista de separação - separa os produtos para atender o pedido conforme prévenda.

Imprimir nota fiscal - visualiza e imprime nota fiscal.

Procedimentos

- 1. Safira Frente de Loja  $\rightarrow$  Processos  $\rightarrow$  Venda  $\rightarrow$  Orçamento caixa;
- 2. Inicie selecionando a empresa para ver pré-venda existente;
- Atualize relação de pré-venda clicando no botão "Pesquisar"; ou se preferir, insira um dos campos em branco seguida de "Pesquisar" para visualizar em modo específico;
- 4. Selecione o registro na grid, clique em "Lista de separação" para separar o produto para a expedição;
- 5. Para ver o orçamento, clique em "Imprimir VN";
- 6. De acordo com o pagamento do cliente, verifique o seu troco clicando em "Troco", insira o valor a pagar e tecle "Enter" em seu teclado;
- 7. Clique em "Nota fiscal" para emitir a nota fiscal.
- 8. Finalize a operação.

ID de solução único: #1192 Autor: : Greyce Chagas Última atualização: 2013-01-10 19:52